## Suspending a user account

You can suspend a user account to prevent them from logging into the RiskVision solution .

## To suspend or activate an account:

- 1. Log in using the vendor administrator account.
- 2. In the Administration application, go to Users > Users.
- 3. Select the user and click **Details**.
- 4. Click General.
- 5. Click Edit.
- 6. Change Active to No.

To reactivate the account select Yes.

7. Click Save.

The account is immediately suspended. If the user is logged in, their session is terminated.